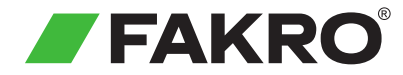

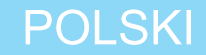

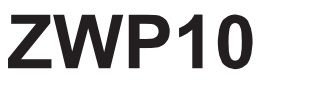

# Kontroler Z-Wave Instrukcja Użytkowania

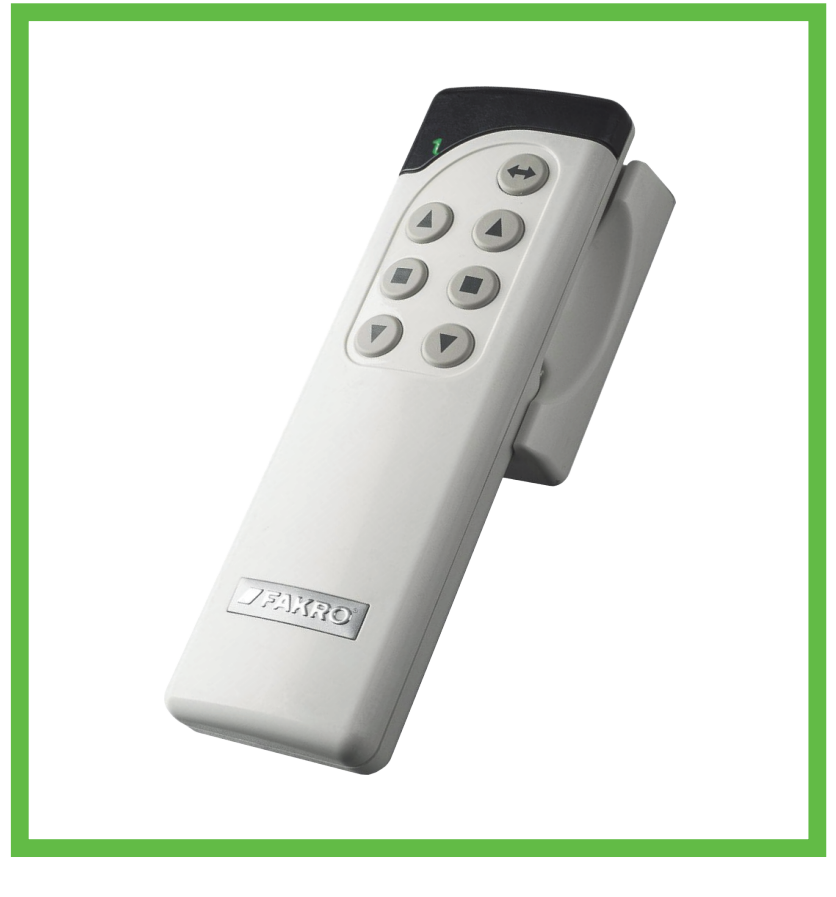

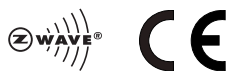

www.fakro.com

**Szanowni Państwo!** Dziękujemy za zakup produktu firmy FAKRO. Mamy nadzieje że spełni Państwa oczekiwania. W trosce o zapewnienie właściwej funkcjonalności, prosimy o przeczytanie niniejszej Instrukcji Użytkowania.

### Spis treści

| Informacje o produkcie                                           |
|------------------------------------------------------------------|
| Zawartość opakowania3                                            |
| Dane techniczne                                                  |
| Opis produktu                                                    |
| Tryby sterowania4                                                |
| Informacje ogólne o systemie Z-Wave                              |
| Informacje ogólne5                                               |
| Podstawowe funkcje Z-Wave5                                       |
| Przykładowy schemat sieci Z-Wave5                                |
| Przygotowanie kontrolera do programowania6                       |
| Programowanie kontrolera - szybka konfiguracja7                  |
| Dodanie urządzenia do kontrolera i do przycisków ruchu           |
| Programowanie kontrolera - funkcje podstawowe8                   |
| Dodanie urządzenia do kontrolera - INCLUDE8                      |
| Dodanie urządzenia tylko pod przyciski ruchu - ASSOCIATE8        |
| Dodanie kolejnego kontrolera do sieci Z-Wave - LEARN MODE        |
| Usunięcie urządzenia z kontrolera - EXCLUDE10                    |
| Reset kontrolera do ustawień fabrycznych - DEFAULT10             |
| Usunięcie jednego urządzenia z przycisków ruchu - DELETE11       |
| Usunięcie grupy urządzeń z danych przycisków ruchu - DELETE11    |
| Programowanie kontrolera - funkcje dodatkowe12                   |
| Dodanie oddalonego urządzenia do sieci Z-Wave - ASSIGN A ROUTE12 |
| Powiązanie urządzeń Z-Wave - ASSOCIATE DEVICE13                  |
| Kopiowanie grup urządzeń - COPY GROUP13                          |
| Zasięg urządzeń Z-Wave14                                         |
| Zasięg urządzeń Z-Wave w zależności od otaczającego środowiska14 |
| Deklaracja Zgodności / Gwarancja16                               |

# Zawartość opakowania

- Pilot
- 2 Magnetyczny uchwyt ścienny
- Instrukcja użytkowania
- 4 Baterie 2 x AAA 1,5V
- 5 Wkręty montażowe

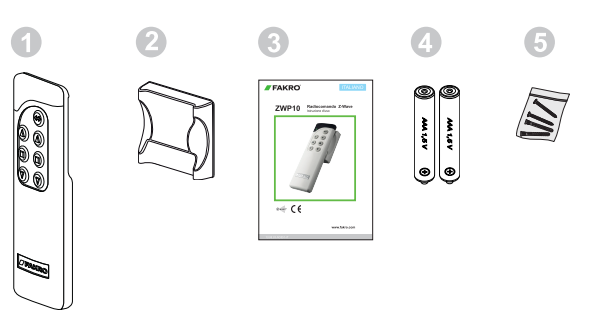

#### Dane Techniczne

| Zasilanie                               | 3V DC, Bateria 2xAAA 1,5 V |
|-----------------------------------------|----------------------------|
| Temperatura pracy                       | (+5°C) do (40°C)           |
| Zasięg działania w otwartej przestrzeni | do 40 [m]                  |
| Protokół Radiowy                        | Z-Wave                     |
| Częstotliwość pracy                     | 868,4 [MHz] (EU)           |
| Wymiary (dł/szer/wys)                   | 157 / 38 / 19 [mm]         |

#### Opis produktu

Kontroler ZWP10 umożliwia sterowanie radiowe akcesoriami elektrycznymi FAKRO i innych producentów, które są zgodne ze standardem komunikacji Z-Wave. ZWP10 jest kontrolerem obsługujacym do 10 urządzeń oddzielnie na 5 kanałach (po 2 urządzenia na kanał). Pozwala również na utworzenie 10 niezależnych grup. W każdej grupie może znajdować się klikanaście urządzeń sterowanych jednocześnie. W pamięci pilota może znajdować sie do 231 urządzeń.

ZWP10 wyposażony jest w moduł radiowy dwukierunkowej komunikacji Z-Wave pracujacy na częstotliwości 868,42Mhz (częstotliwość zależna od kraju przeznaczenia produktu). Może pełnić funkcję kontrolera podstawowego - PRIMARY jaki i dodatkowego - SECONDARY. Kontroler PRIMARY pozwala na integracje wielu urządzeń w jedną sieć radiową a SECONDARY pełni funkcję dodatkowego kontrolera w istniejącej już sieci (patrz. funkcja LEARN MODE).

ZWP10 oprócz Trybu Podstawowego sterowania czyli: OTWÓRZ, STOP, ZAMKNIJ posiada Tryb Multilevel co umożliwia np. płynne ściemnianie światła.

# Informacje o produkcie

# **ZWP 10**

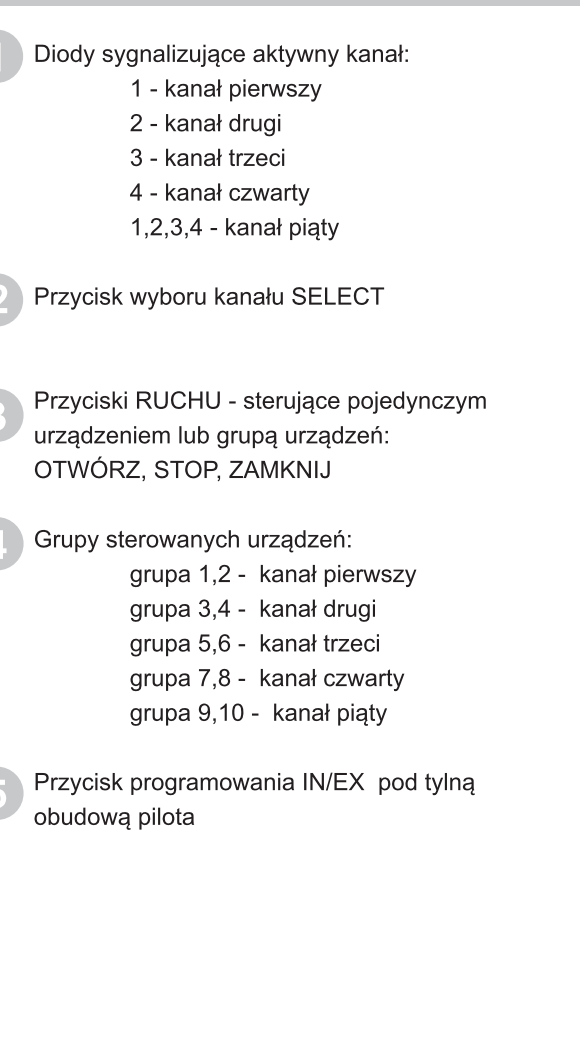

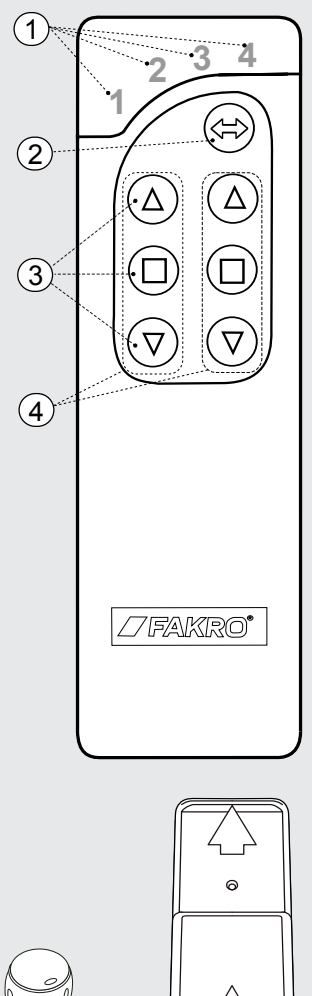

#### **Tryby Sterowania**

**Basic** - naciśnij przycisk ruchu ▲ lub ▼ ponizej 0,5s aby wprawić urządzenie w ruch i naciśnij ■ aby zatrzymać urządzenie.

Multilevel - naciśnij przycisk ▲ lub ▼ i trzymaj aż urządzenie osiągnie żądaną pozycję wtedy zwolnij przycisk.

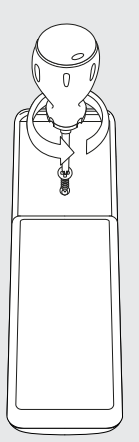

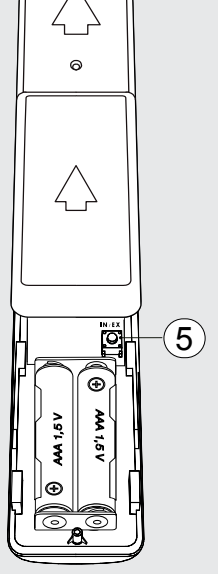

#### Informacje ogólne

Produkty FAKRO działają w oparciu o protokół komunikacji radiowej Z-Wave. Aby kontroler mógł sterować akcesoriami elektrycznymi FAKRO Z-Wave należy je właściwie skonfigurować w jedną sieć radiową Z-wave. Służą do tego odpowiednie komendy wywołane na kontrolerze. Każda sieć posiada swój adres (HomeID) i każde urządzenie w sieci posiada swój numer (NodeID). Wszystkie urządzenia w sieci Z-Wave dzielimy na urządzenia sterujące - kontrolery i urządzenia sterowane (np. siłowniki). Pojedyncze urządzenie sterowane może pracować w obrębie tylko jednej sieci (jednego HomeID) a w jednej sieci może znajdować sie tylko jeden kontroler podstawowy PRIMARY (nadrzędny). Jeśli chcemy dodać drugi kontroler musimy go ustawić jako SECONDARY (podrzędny). Konfigurując urządzenia do pracy w sieci przyporządkowujemy mu adres (HomeID) i nadajemy odpowiednie w kolejności NodeID (rys.1).

#### Podstawowe funkcje Z-Wave

Rozróżniamy nastepujące komendy do konfiguracji urządzeń: Include - dodanie urządzenia do sieci Associate - dodanie urządzenia do przycisków ruchu (grupy) Delete - usuwanie urządzenia z przycisków ruchu (grupy) Exclude - usuwanie urządzenia z sieci i z przycisków ruchu (grupy) Learn Mode - dodanie kolejnego kontrolera Default - reset kontrolera do ustawien fabrycznych

Niektóre powyższe procedury w celu ułatwienia konfiguracji zostały ze sobą połączone co zostanie wyjaśnione w rozdziale programowania.

#### Przykładowy schemat sieci Z-Wave

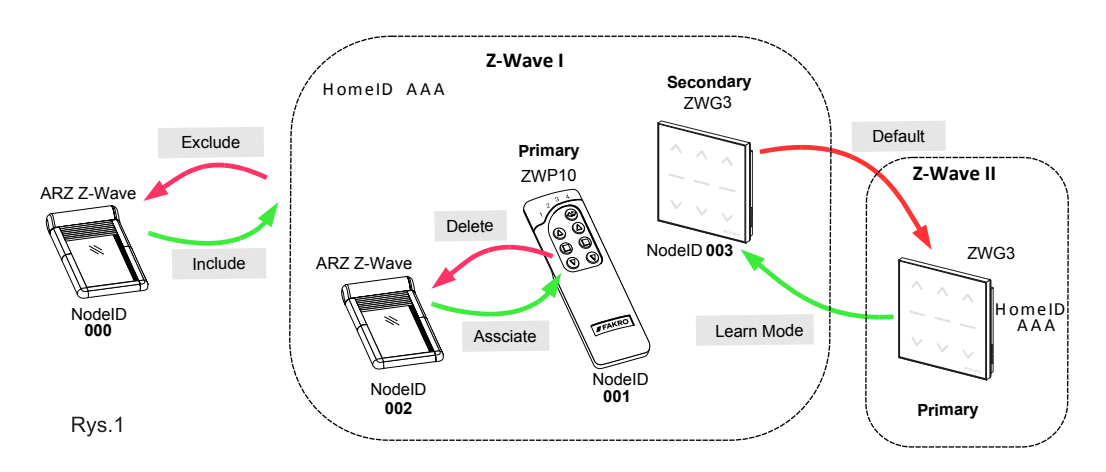

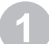

#### Umieść baterie w kontrolerze

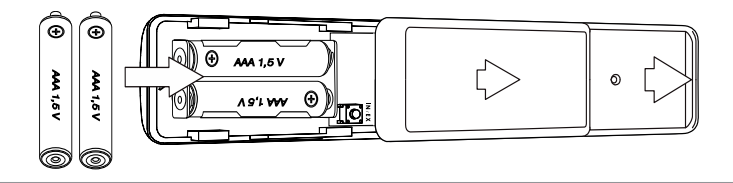

c)

#### Zamontuj uchwyt do pilota w wygodnym dla Ciebie miejscu.

b)

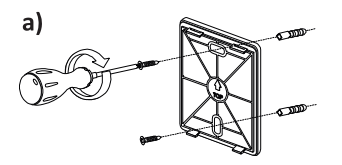

Przykręć uchwyt stabilnie do ściany za pomocą kołków rozporowych.

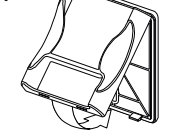

Nałóż podkładkę na uchwyt

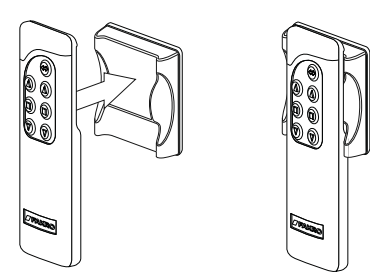

Sprawdź czy pilot stabilnie trzyma się na magnetycznej podkładce

# Przygotuj urządzenie, którym chcesz sterować (patrz Instrukcja Użytkowania Produktu).

- a) Upewnij się, że urządzenie jest prawidłowo zamontowane i podpięte do zasilania.
- b) Upewnij sie, że masz fizyczny dostęp do przycisku programowania i sterowania manualnego urządzenia.
- c) Upewnij się, że urządzenie pracuje poprawnie naciskając przycisk sterowania manualnego na urządzeniu.
- d) Upewnij się, że dioda statusu sieci na urządzeniu, które chcesz dodać do kontrolera świeci się. Jeżeli dioda statusu sieci nie świeci się oznacza to że, urządzenie albo nie jest podpietę do zasilania (sterowanie manualne nie działa) albo zostało już przypisane wcześniej do tego samego lub innego kontrolera.

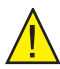

Uwaga! W urządzeniach zasilanych panelem fotowoltaicznym (markiza AMZ Z-Wave Solar, roleta ARZ Z-wave Solar) dioda statusu sieci powinna zaświecić sie na 5s po naciśnięciu przycisku P co oznacza gotowość przypisania urządzenia do sieci.

#### Dodanie urządzenia do kontrolera i do przycisków ruchu

Jeśli urządzenie nie zostało zakupione wraz z kontrolerem w zestawie należy je zaprogramować. Jeżeli konfigurujemy sieć na nowo należy zresetować kontroler do ustawień fabrycznych (funkcja DEFAULT) a następnie wykonać poniższe kroki w odpowiednich odstępach czasowych.

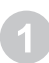

Wybierz jeden z 5-ciu kanałów na którym ma zostać przypisane urządzenie klikając SELECT

Na odwrocie kontrolera kliknij przycisk IN/EX. Jeśli zaświecą się diody 1 i 4 naciśnij wtedy jeden z przycisków ruchu danej grupy aż diody zmienią się na 1,2,3.

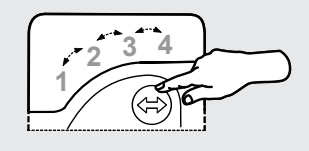

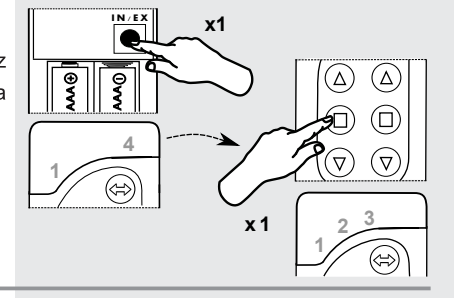

W ciągu 10s naciśnij przycisk P na urządzeniu i trzymaj aż zgaśnie dioda statusu sieci (patrz instrukcja programowanego urządzenia).

- Pilot sygnalizuje prawidłowe dodanie urządzenia przez zaświecenie się diod 2,3,4.

 Pilot sygnalizuje błędne dodanie urządzenia przez mrugnięcie diod 1,2,3 i nalezy powtórzyć procedurę od punktu 2

Po wykonaniu powyższych kroków, dla zapewnienia poprawnej obsługi urządzenia, odczekaj 10sek.

#### Teraz urządzenie jest gotowe do działnia.

Uwaga! Jeżeli pominiemy krok drugi, czyli naciśnięcie przycisku ruchu to urządzenie zostanie dodane tylko do sieci (patrz funkcja INCLUDE). Wówczas aby móc sterować urządzeniem należy dodać je do przycisków ruchu wywołując funkcje ASSOCIATE.

Aby dodać następne urządzenie do tej samej lub innej grupy należy powtórzyć powyższą procedurę.

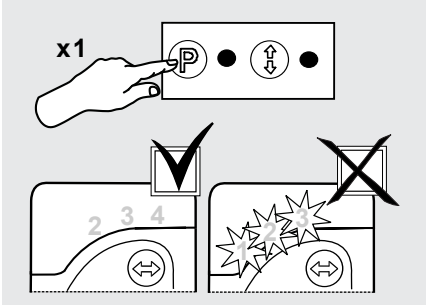

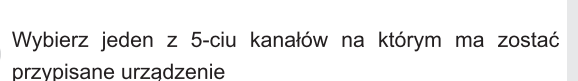

#### Dodanie urządzenia do kontrolera - INCLUDE

Dodanie urządzenia tylko do pamięci kontrolera jest wymagane jeśli chcemy aby urządzenie należało do sieci Z-Wave i było obsługiwane np. tylko przez kontroler podrzędny (SECONDARY).

> Kliknij jeden raz przycisk IN/EX na kontrolerze. Zaświeci się diody 1 i 4.

W ciągu 10s naciśnij przycisk P na urządzeniu aż zgaśnie dioda statusu sieci (patrz instrukcja programowanego urządzenia).

- Pilot sygnalizuje prawidłowe dodanie urządzenia przez zaświecenie się diody 2 i 3.

- Pilot sygnalizuje błąd przez mruganie diody 1 i 4 i procedure należy powtórzyć.

Jeśli urządzenie zostało juz przypisane do kontrolera pod przyciski ruchu (grupę) może zostać dodane do kolejnej grupy

za pomocą funkcji ASSOCIATE.

Zaświeca się diody 1,2,3.

#### Dodanie urządzenia tylko pod przyciski ruchu - ASSOCIATE

W ciagu 1s kliknij przycisk IN/EX 1 raz i 1 raz przycisk ruchu danej grupy do którego chcesz dodać urządzenie.

W ciągu 10s naciśnij przycisk P na urządzeniu (patrz instrukcja programowanego urządzenia).

- Pilot sygnalizuje prawidłowe dodanie urządzenia do grupy przez zaświecenie się diody 2,3,4.

- Pilot sygnalizuje błąd przez mrugnięcie diod 1,2,3 i procedurę należy powtórzyć od punktu 2

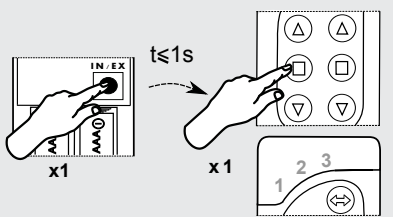

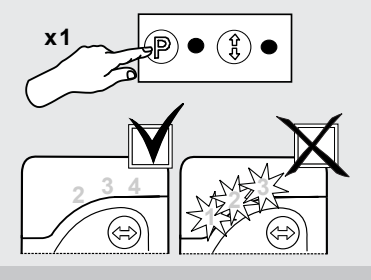

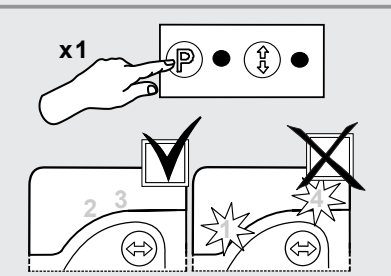

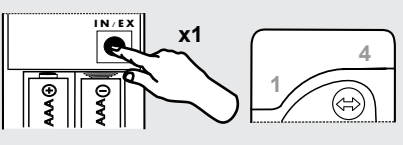

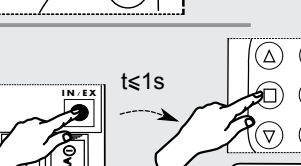

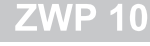

#### Dodanie kolejnego kontrolera do sieci Z-Wave - LEARN MODE

Funkcja służy do skopiowania informacji o urządzeniach z kontrolera podstawowego (PRIMARY) do dodatkowego tworząc z niego kontroler SECONDARY. Po wykonaniu LEARN MODE na kontrolerze dodatkowym należy jeszcze przypisać urządzenia do przycisków ruchu funkcją ASSOCIATE. LEARN MODE najlepiej jest wykonywać po dodaniu wszystkich urządzeń do kontrolera podstawowego lub po modyfikacji sieci.

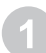

Na pilocie podstawowym kliknij jeden raz przycisk IN/EX. Zaświecą się dioda 1 i 4.

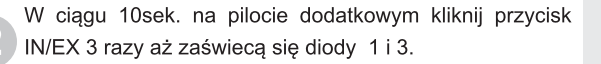

W ciągu 10sek. na pilocie podstawowym zaświeci się dioda 2,3 a na dodatkowym 2,4.

Jeśli dana sekwencja nie wystąpi to powtórz procedure od początku.

Aby dodać urządzenie do przycisków ruchu kontrolera SECONDARY wykonaj ASSOCIATE.

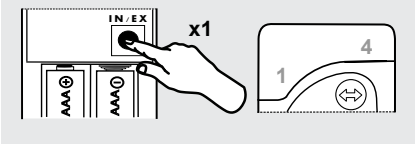

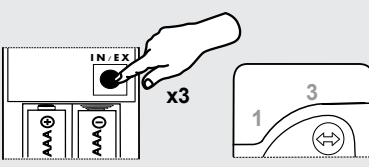

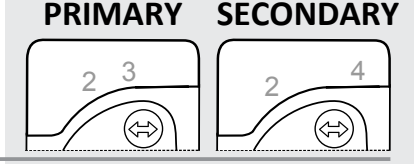

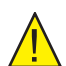

Uwaga! Za pomocą kontrolera dodatkowego -SECONDARY nie można dodać urządzenia do sieci (INCLUDE) i usunąć urządzenia z sieci (EXCLUDE). Można natomiast wykonać funkcje ASSOCIATE i DELETE.

Funkcję kontrolera PRIMARY lub SECONDARY może pełnić kontroler różnych firm zgodnych z protokołem Z-Wave.

Aby ustawić kontroler SECONDARY ponownie jako PRIMARY należy wykonać funkcję DEFAULT

#### Usuniecie urządzenia z kontrolera - EXCLUDE

Jeśli chcemy całkowicie usunąć urządzenie z sieci Z-Wave (reset HomeID) np. w celu przypisania do innego kontrolera, wykonujemy poniższą procedure. Przy czym procedura ta usunie urządzenie z przycisków ruchu i z pamięci kontrolera.

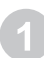

Kliknij w ciagu 1s przycisk IN/EX 2 razy. Zaświecą się diody 2,3.

W ciągu 10s naciśnij przycisk P na urządzeniu i trzymaj aż zaświeci się dioda statusu sieci (patrz instrukcja programowanego urządzenia)

- Pilot sygnalizuje prawidłowe usunięcie urządzenia z sieci i z grupy przez zaświecenie się diody 1 i 4.

 Pilot sygnalizuje błąd przez mruganie diody 2,3 i procedure należy powtórzyć od punktu 1

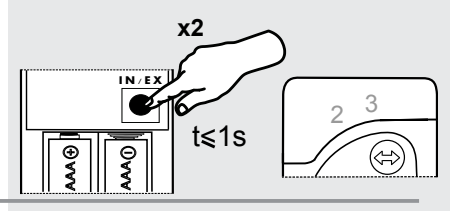

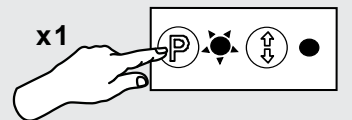

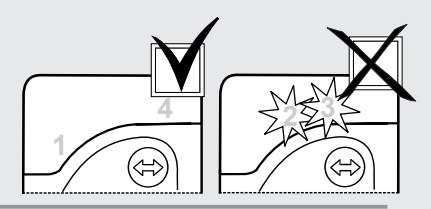

Uwaga! Za pomocą funkcji EXCLUDE można również usuwać (resetować) urządzenia przypisane do innych sieci.

#### Reset kontrolera do ustawień fabrycznych - DEFAULT

Reset kontrolera spowoduje usuniecie wszystkich urządzeń z jego pamięci i zmianę unikatowego adresu sieci Home ID na nowy. Usunięcie urządzeń z kontrolera nie spowoduje resetu samych urządzeń. Jeśli chcemy ponownie dodać je do sieci Z-Wave (pamięci kontrolera) musimy przeprowadzić procedure EXCLUDE na urządzeniach i ponownie je przypisać.

W ciągu 1s kliknij 2 razy przycisk IN/EX i 1 raz przycisk
SELECT aż mrugną diody na przemian 2,3 - 1,4.
Jeśli dana sekwencja diod nie wystąpi to należyć powtórzyć procedurę.

Funkcja DEFAULT powoduje ustawienie pilota SECONDARY ponownie jako PRIMARY.

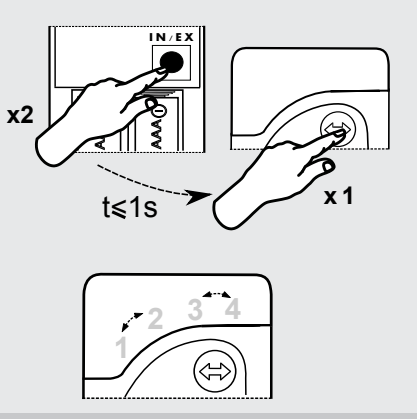

10

# Usunięcie jednego urządzenia z przycisków ruchu - DELETE

Funkcja ta służy do usuniecia konkretnego urządzenia z przycisków ruchu bez usuwania go z sieci.

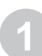

Wybierz kanał na kontrolerze z którego ma zostać usunięte urządzenie

Kliknij w ciagu 1s nacisnij przycisk IN/EX 2 razy i 1 raz jeden z przycisków ruchu danej grupy. Zaświecą się diody 2,3,4.

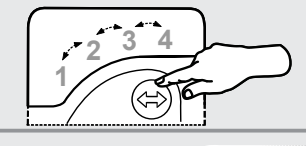

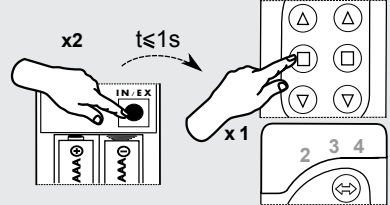

- W ciągu 10s naciśnij przycisk P na urządzeniu i trzymaj aż na kontrolerze diody zmienia sie na 1,2,3
- Pilot sygnalizuje błąd przez mruganie diody 2,3,4 i procedurę należy powtórzyć.

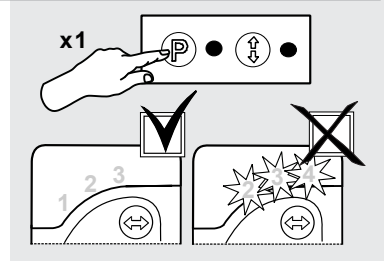

#### Usunięcie grupy urządzeń z danych przycisków ruchu - DELETE

Funkcja ta służy do usuniecia wszystkich urządzeń z przycisków ruchu danej grupy bez usuwania z sieci.

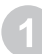

Wybierz kanał na kontrolerze, z którego ma zostać usunieta grupa urządzeń

przycisk ruchu danej grupy aż zaświecą się diody 2,3,4.

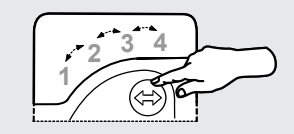

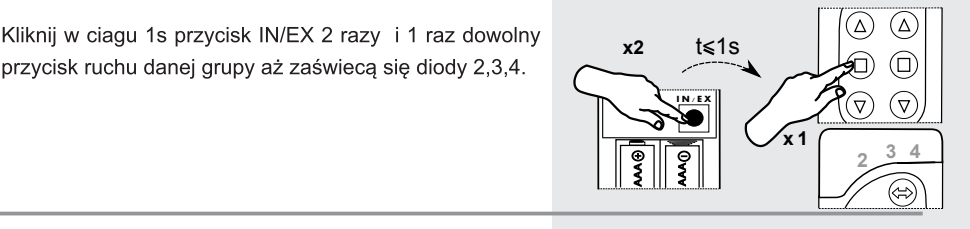

W ciągu 10s potwierdź usunięcie urządzeń przez nacisniecie przycisku STOP danej grupy.

- Na kontrolerze zaświeca się diody 1,2,3 w przeciwnym razie procedure należy powtórzyć.

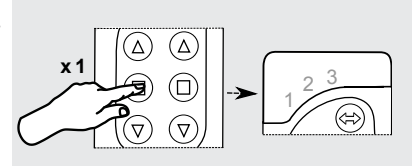

#### Dodanie oddalonego urządzenia do sieci Z-Wave - ASSIGN A ROUTE

Funkcja pozwala na dodanie już zamontowanego urządzenia Z-wave do kontrolera SECONDARY, zamontowanego na stałe (np. modułu pogodowego ZWMP lub ZWMA) za pośrednictwem kontrolera PRIMARY (przekazanie Node INFO). Taka sytuacja wystąpi gdy urządzenia (kontroler SECONDARY i urządzenie sterowane) nie są w bezpośrednim kontakcie ze sobą lub czas na wywołanie procedury ASSOCIATE jest zbyt krótki.

- Na kontrolerze PRIMARY kliknij w ciagu 1s przycisk IN/EX 1 raz i przycisk SELECT 1raz. Zaświecą się diody 1,2.
- 2

W ciągu 10s naciśnij przycisk P na urządzeniu aż na kontrolerze zmienia się diody na 3,4.

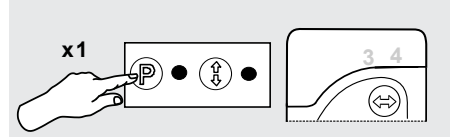

t≼1s

x1

IN (E)

Na kontrolerze docelowym - SECONDARY (np.moduł ZWMA) w ciągu 60s wybierz kanał i wywołaj funkcje ASSOCIATE - w ciągu 1s kliknij przycisk IN/EX i przycisk ruchu danej grupy aż zaświecą się diody 1,2,3.

 Kontroler docelowy sygnalizuje przyjęcie Node INFO przez zmianę diod na 2,3,4 a na kontrolerze PRIMARY zaświecają sie diody 1,2,3,4

 Jeśli nie wystąpi podana sekwencja diod należy powtórzyć procedurę.

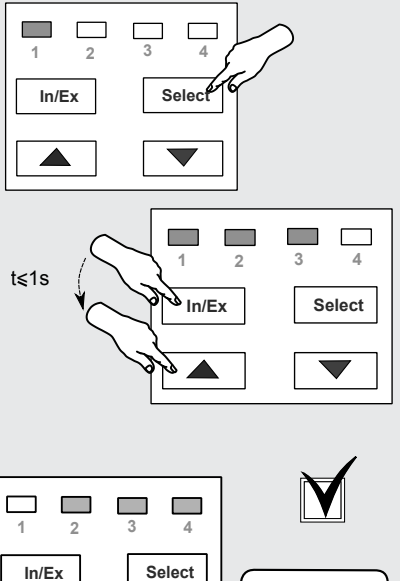

SECONDARY

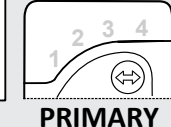

#### Powiązanie urządzeń Z-Wave - ASSOCIATE DEVICE

Funkcja ta pozwala na taką konfigurację urządzeń będących w jedej sieci Z-Wave aby jedno urządzenie sterowane uruchamiało inne urządzenie, nie przypisane do przycisków ruchu kontrolera. Przykładem może być uruchomienie jednego siłownika za pomocą innego siłownika wyposażonego w czujnik deszczu.

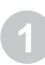

Na kontrolerze PRIMARY kliknij w ciagu 1s przycisk IN/EX 1 raz i przycisk SELECT 1 raz. Zaświecą się diody 1,2.

W ciągu 10s naciśnij przycisk P na urządzeniu, którym chcemy sterować z innego urządzenia aż na kontrolerze zmienią się diody na 3,4.

W ciągu 60s naciśnij przycisk P na urządzeniu, które ma sterować innym urządzeniem aż na kontrolerze zmienią się diody na 1,2,3,4.

 Jeśli nie wystąpi podana sekwencja diod należy powtórzyć procedurę.

#### Kopiowanie grup urządzeń - COPY GROUP

Funkcja ta pozwala na skopiowanie grupy urządzeń z kontrolera PRIMARY do SECONDARY i odwrotnie w obrębie jednej sieci.

Wybierz kanał i w ciągu 1,5s naciśnij 3 razy przycisk In/Ex na kontrolerze nr I, aż zaświecą się diody 1,3.

| _  |
|----|
| -  |
| 12 |
|    |

W ciągu 10s wybierz przycisk STOP grupy, którą chcemy skopiować, aż zaświecą się diody 3,4.

W ciągu 10s wybierz kanał i wywołaj funkcje ASSOCIATE na kontrolerze docelowym (nr II) naciskając przycisk IN/EX i STOP grupy do której chcemy skopiować urządzenia. Diody zmienią sie na 2,3,4 a na kontrolerze nr I na 1,2,3,4.

 Jeśli nie wystąpi podana sekwencja diod należy powtórzyć procedurę.

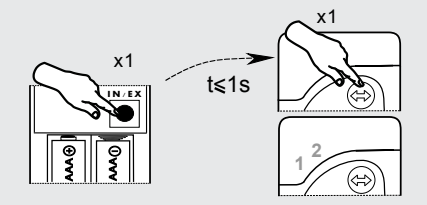

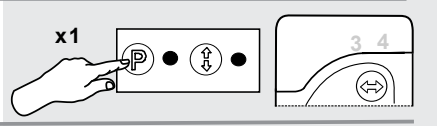

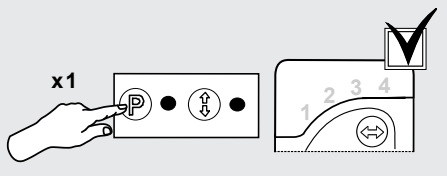

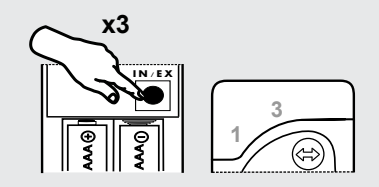

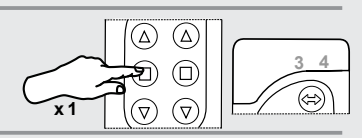

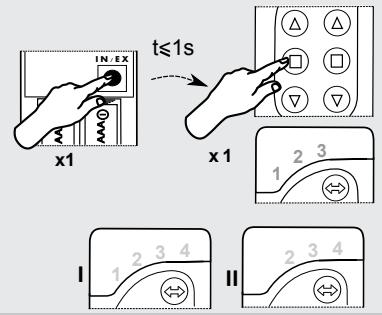

# Zasięg urządzeń Z-Wave w zależności od otaczającego środowiska

Zasięg sygnału radiowego zależy od typu budownictwa, zastosowanych materiałów i rozmieszczenia urządzeń.

Przenikanie sygnału radiowego w różnych warunkach przedstawia się następująco:

- 1. Mur z cegły: 60-90%
- 2. Żelbeton: 20-60%
- 3. Konstrukcje drewniane z płytami gipsowo kartonowymi: 80-95%
- 4. Szyba: 80-90%
- 5. Metalowe ścianki: 0-10%

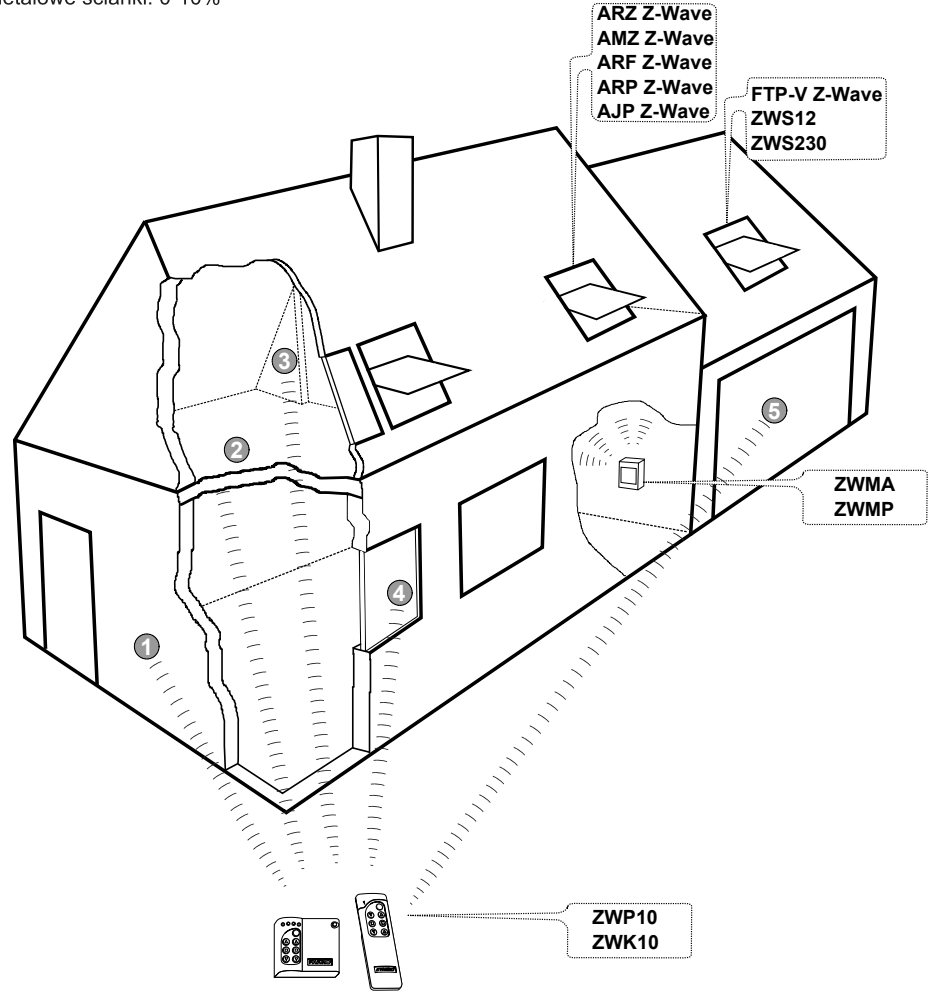

# **C E Deklaracja zgodności** zgodnie z dyrektywą 2006/95/EEC

My Fakro Sp. z o.o., ul. Węgierska 144a zaświadczamy, że produkt ZWP10:

- jest zgodny z wymaganiami dyrektywy 2004/108/EEC odnoszącej się do kompatybilności elektromagnetycznej;
- jest zgodny z wymaganiami dyrektywy 1999/5/EEC odnoszącej się do urządzeń radiowych i końcowych urządzeń telekomunikacyjnych oraz wzajemnego uznawania ich zgodności;
- jest zgodny z wymaganiami dyrektywy 2006/95/EEC odnoszącej się do sprzętu elektrycznego przewidzianego do stosowania w określonych granicach napięcia;
- został wyprodukowana zgodnie ze zharmonizowanymi normami PN-EN 300220-2, PN-EN 301489-3, PN-EN 55014-1, PN-EN 55014-2, PN-EN 60335-2-97, PN-EN 60335-1;

FAKRO Mayluge Sp. z o.o. (Michał Hajduga, Zarządzanie Produktami) 

#### Gwarancja

Producent gwarantuje działanie urządzenia. Zobowiązuje się też do naprawy lub wymiany urządzenia uszkodzonego jeżeli uszkodzenie to wynika z wad materiałów i konstrukcji. Gwarancja ważna jest 24 miesiące od daty sprzedaży przy zachowaniu następujących warunków:

- Instalacja została dokonana przez osobę uprawnioną, zgodnie z zaleceniami producenta.
- Nie naruszono plomb i nie wprowadzono samowolnych zmian konstrukcyjnych.
- Urządzenie było eksploatowane zgodnie z przeznaczeniem wg instrukcji obsługi.

• Uszkodzenie nie jest efektem niewłaściwie wykonanej instalacji elektrycznej czy też działania zjawisk atmosferycznych.

• Za uszkodzenia powstałe w wyniku złego użytkowania i uszkodzenia mechaniczne producent nie odpowiada.

W przypadku awarii urządzenie należy dostarczyć do naprawy łącznie z Kartą Gwarancyjną. Wady ujawnione w okresie gwarancji będą usuwane bezpłatnie w czasie nie dłuższym niż 14 dni roboczych od daty przyjęcia urządzenia do naprawy. Naprawy gwarancyjne i pogwarancyjne wykonuje producent FAKRO PP. Sp. z o.o.

Certyfikat jakości: Urządzenie

| Model         |
|---------------|
| Numer seryjny |
| Sprzedawca    |
| Adres         |
| Data zakupu   |

Podpis (pieczątka) osoby instalującej urządzenie

# FAKRO PP Sp. z o.o.

ul. Wegierska 1 44A 33-300 Nowy Sacz Polska www.fakro.com tel. +48 1 8 444 0 444 fax. +48 1 8 444 0 333